# Inhoudsopgave

| Aan de slag met het Praktijkloket                           |    |
|-------------------------------------------------------------|----|
| Gebruik maken van het Praktijkloket                         | 2  |
| Praktijkverklaring voor deelnemer samenstellen en genereren |    |
| Stap 1: Invoeren deelnemer gegevens                         |    |
| Stap 2: Toevoegen leerbedrijf en praktijkopleider           | 7  |
| Stap 3: Begeleidingsdocument samenstellen                   | 9  |
| Stap 4: Praktijkverklaring genereren en downloaden          | 13 |
| Vragen?                                                     |    |
| Bijlagen: Voorbeelden                                       | 17 |
|                                                             |    |

# Aan de slag met het Praktijkloket

Het Praktijkloket is het platform van onderwijs en bedrijfsleven om een praktijkverklaring te genereren voor:

- 1. deelnemers van diplomagerichte mbo-opleidingen die een deel van de opleiding hebben gevolgd en/of afgerond, maar niet de gehele opleiding; Voortijdige School Verlaters (VSV)
- 2. samenstellen van praktijkleertraject (maatwerk) met de praktijkverklaring voor 3<sup>e</sup> leerweg en leerlingen van Praktijkonderwijs en VSO O

#### Gebruik maken van het Praktijkloket

Om toegang tot het Praktijkloket te krijgen neemt u contact op met SBB via <u>deze pagina (klik hier).</u> Geef hier aan dat u graag toegang wil tot het praktijkloket en geef aan of u werkt bij een mbo-instelling, bij praktijkonderwijs of bij een vso-school. De vraag wordt door de juiste collega binnen SBB opgepakt, zodat u ook toegang krijgt en daar waar nodig uitleg over het gebruik van het praktijkloket. U ontvangt een bericht als de toegang is geregeld.

Na dit bericht kunt gebruikmaken van het praktijkloket door in te loggen in MijnSBB:

| 급 Inloggen op Mi    | jnSBB     |
|---------------------|-----------|
| E-mailadres         |           |
| Wachtwoord          |           |
| Ingelogd blijven? 🜖 | Nee — Ja  |
| Inlogger            | 1         |
| Nieuw wachtwoord    | aanvragen |

De gebruikersnaam is het e-mailadres waarop u SBB hebt gemaild. Heeft u nog geen wachtwoord of bent u het vergeten? Klik op 'Nieuw wachtwoord aanvragen' in het login scherm om een nieuw wachtwoord aan te maken en volg de instructies.

Na inloggen ziet u op het homescherm de onderstaande tegel staan:

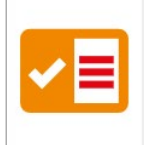

#### Praktijkloket

Stel een nieuwe praktijkverklaring of begeleidingsdocument op voor een student

2

# Praktijkverklaring voor deelnemer samenstellen en genereren

De eerste keer dat u inlogt bij het praktijkloket krijgt u de vraag om de Algemene Voorwaarden te accepteren. Na deze actie komt u in het deelnemersoverzicht:

| aktijkloket          |                                                                                                    |                      |  |
|----------------------|----------------------------------------------------------------------------------------------------|----------------------|--|
| ak nieuwe deelne     | mers aan of ga verder met reeds ing                                                                                                    | gevoerde deelnemers. |  |
| Zoek op numr         | ner, naam of groep                                                                                                    | $\rightarrow$        |  |
|                      |                                                                                                    |                      |  |
| ■ ACTUEEL )          | ARCHIEF                                                                                                    |                      |  |
| ≡ ACTUEEL            | • ARCHIEF                                                                                                    |                      |  |
| Actuele deel         | ARCHIEF                                                                                                    |                      |  |
| Actuele deele        | ARCHIEF                                                                                                    | .p                   |  |
| Actuele deele        | ARCHIEF                                                                                                    | ;p                   |  |
| Actuele deelu NUMMER | ARCHIEF  ARCHIEF ARCHIEF ARCHIEF ARCH | p                    |  |

Hier staan alle deelnemers die uzelf of uw collega's van de onderwijsinstelling al hebben ingevoerd.

Het samenstellen en genereren van een praktijkverklaring, bestaat uit de volgende stappen:

- Stap 1 Invoeren van de deelnemer gegevens
- Stap 2 Toevoegen leerbedrijf en praktijkopleider
- Stap 3 Begeleidingsdocument samenstellen uit de werkprocessen uit de kwalificatiestructuur
- Stap 4 Praktijkverklaring genereren en downloaden

# Stap 1: Invoeren deelnemer gegevens

U kunt de gegevens van de deelnemers waarvoor u een praktijkverklaring wilt genereren toevoegen per stuk of in bulk toevoegen.

#### A. Individuele deelnemer toevoegen

• Klik onderaan op de knop:

| anvraagroute                  |   | Tocicitang                                                                                           |
|-------------------------------|---|----------------------------------------------------------------------------------------------------|
| Persoonsgegevens              | ^ | Aan de slag met het maken van een begeleidingsdocument en/of een praktijkverklaring.                 |
| 1.0 Toelichting               |   | veelgestelde vragen. Lukt het niet? Onze servicedesk staat voor u klaar.                             |
| 1.1 Persoonsgegevens invoeren |   | 🔽 Ik ben bekend met de werking van Praktijkloket en sla in het vervolg substappen 'Toelichting' over |
| 13                            |   |                                                                                                    |
| Leerbedrijfgegevens           | ~ | I ⇒ Aan de slag                                                                                      |
| Begeleidingsdocument          | ~ |                                                                                                    |
| Praktijkverklaring            | ~ |                                                                                                    |

+ Nieuwe deelnemer

#### Stap 1.1 Persoonsgegevens invullen

- Vul tenminste alle verplichte velden in. De velden met \* zijn verplicht.
- Bij 'Groep' vult u bijv. klas, cohort, begeleider in.

| anvraagroute                                                               | ( | Persoonsgegevens invoer | en                   |                        |
|----------------------------------------------------------------------------|---|-------------------------|----------------------|------------------------|
| Persoonsgegevens                                                           | ~ | Deelnemernummer         | Deelnemernummer      |                        |
| <ul> <li>1.0 Toelichting</li> <li>1.1 Persoonsgegevens invoeren</li> </ul> | 1 | Groep                   | Groep                |                        |
| Leerbedrijfgegevens                                                        | ~ | Aanhef *                | heer 🗸               | Voer de gegevens zorgv |
| Begeleidingsdocument                                                       | ~ | Voorletters *           | Voorletters          | in, deze worden vermel |
| Praktijkverklaring                                                         | ~ | Voornamen * 🚯           | Voornamen            | de praktijkverklaring! |
|                                                                            |   | Roepnaam                | Roepnaam             |                        |
|                                                                            |   | Tussenvoegsel           | tussenvoegsel        |                        |
|                                                                            |   | Achternaam *            | Achternaam           |                        |
|                                                                            |   | Geboortedatum *         | 1 🔹 Januari 👻 Jaar 👻 |                        |
|                                                                            |   | Geboorteplaats *        | Geboorteplaats       |                        |

Wanneer u de volgende keer weer inlogt kunt u in het beginscherm een deelnemer op zowel voor- als achternaam terugvinden. Wanneer een deelnemer al voorkomt in het systeem krijgt u een melding. Ga dan terug naar het deelnemersoverzicht om verder te gaan met deze deelnemer.

• Sla de gegevens op door naar het volgende scherm te gaan

 $\rightarrow$  2. Leerbedrijfgegevens

| Bovenin het scherm ziet u de naam van de huidige |
|--------------------------------------------------|
| deelnemer. Zo weet u welke deelnemer u aan het   |
| invoeren bent.                                   |

| Raktijkloket                                                  |
|---------------------------------------------------------------|
| Praktijkloket » Nieuwe praktijkverklaring                     |
| Nieuwe praktijkverklaring van <mark>T. Testmevrouw</mark> bij |

#### B. Deelnemers toevoegen via Bulkimport (optioneel)

Wilt u meerdere deelnemers importeren vanuit bijvoorbeeld uw deelnemersbestand, dan kunt u deze gegevens in een vast format aanbieden.

| <ul> <li>Klik onderaan in het deelnemersoverzicht op de knop + Bulk import</li> <li>Download het template bestand</li> </ul>                                                                                                    |
|----------------------------------------------------------------------------------------------------|
| Praktijkloket Bulkimport deelnemers U kunt hier meerdere deelnemers tegelijk invoeren Download eerst het template om nieuwe deelnemers in bulk in te voeren met de knop 'Download template' - Na het downloaden vult u in het template de deelnemers in en slaat dit bestand op Vervolgens kunt u het bestand met deelnemers uploaden met de knop 'Selecteer bestand'. |
| Deelnemersoverzicht Selecteer bestand Download template Nog geen bestand geselecteerd                                                                                                    |

• Vul het gedownloade template met de deelnemer gegevens:

|   |                 | -           | •                                       |             |           |          |                |            |                        |                |   |
|---|-----------------|-------------|-----------------------------------------|-------------|-----------|----------|----------------|------------|------------------------|----------------|---|
|   | Α               | В           | С                                       | D           | E         | F        | G              | Н          | 1                      | J              |   |
| 1 | deelnemernummer | groep       | aanhef                                  | voorletters | voornamen | roepnaam | tussenvoegsels | achternaam | geboortedatum          | geboorteplaats |   |
| 2 |                 |             | Verplicht (heer, mevrouw, heer/mevrouw) | Verplicht   | Verplicht |          |                | Verplicht  | Verplicht (dd-mm-jjjj) | Verplicht      |   |
| 3 |                 |             |                                         |             |           |          |                |            |                        |                |   |
|   |                 |             |                                         |             |           |          |                |            |                        |                |   |
|   | Deelnem         | ners Inform | atie 😛                                  |             |           | ÷ 4      |                |            |                        |                | Þ |

Vóórdat de import plaatsvindt verwijdert u regel 2 (de voorbeeldregel).

#### • Als het Excelbestand is opgeslagen en gereed is voor import, selecteert u het:

| Bulkimport de elnemers U kunt hier meerde e deelnemers tegelijk invoeren. Download eerst het template om nieuwe deelnemers in bulk in te voeren met de knop 'Download template'. Na het downloaden vult u in het template de deelnemers in en slaat dit bestand op. Vervolgens kunt u het bestand met deelnemers uploaden met de knop 'Selecteer bestand'.  Deelneme soverzicht Selecteer bestand Download template | Praktijkloket                                                                           |                                                                                                    |
|----------------------------------------------------------------------------------------------------|-----------------------------------------------------------------------------------------|----------------------------------------------------------------------------------------------------|
| U kunt hier meerde e deelnemers tegelijk invoeren.<br>- Download eerst het template om nieuwe deelnemers in bulk in te voeren met de knop 'Download template'.<br>- Na het downloaden vult u in het template de deelnemers in en slaat dit bestand op.<br>- Vervolgens kunt u het bestand met deelnemers uploaden met de knop 'Selecteer bestand'.<br>Deelneme soverzicht<br>Selecteer bestand  Download template   | Bulkimport de                                                                           | Inemers                                                                                                    |
| Deelneme soverzicht           Image: Solution of the stand         Image: Solution of the stand                                                                                                    | U kunt hier meerde<br>- Download eerst he<br>- Na het downloader<br>- Vervolgens kunt u | e deelnemers tegelijk invoeren.<br>: template om nieuwe deelnemers in bulk in te voeren met de knop 'Download template'.<br>: vult u in het template de deelnemers in en slaat dit bestand op.<br>:et bestand met deelnemers uploaden met de knop 'Selecteer bestand'. |
| Nog geen bestand geselecteerd                                                                                                    | Deelneme so                                                                             | estand Download template                                                                                                    |

- U kunt nog aangeven welke deelnemers geïmporteerd moeten worden.
- Klik op 
   Importeer geselecteerde deelnemers

De deelnemers worden toegevoegd aan het deelnemersoverzicht van het praktijkloket.

## C. Deelnemers archiveren

Deelnemers die niet (meer) actief zijn kunt u archiveren.

• Vink de deelnemer aan en klik op 'Naar archief'.

| i≡ A<br>Act | CTUEEL      | ARCHIEF                        |       | Naar archief                   |
|-------------|-------------|--------------------------------|-------|--------------------------------|
|             | NUMMER      | NAAM                           | GROEP |                                |
|             | 101         | Annie Aalbers                  | 1A    | ~                              |
| ~           | 102         | Bernard Bobo                   | 1B    | ~                              |
|             | 103         | Claudio Cerval                 | 1C    | v                              |
|             | 104         | Denise Dario                   | 1D    | ~                              |
| +           | - Nieuwe de | elnemer t <sub>t</sub> Bulk im | port  | Deelnemers 1 - 15 van 16 🛛 🗧 💙 |

U kunt deelnemers uit het archief weer terugzetten naar de lijst 'Actueel'.

- Open het Archief
- Vink de deelnemer aan die u wilt terugzetten en klik op 'Naar actueel'

| Gearchiveerd | le deelnemers |       | Naar actueel Naar prullenbak |
|--------------|---------------|-------|------------------------------|
| NUMMER       | NAAM          | GROEP |                              |
| 102          | Bernard Bobo  | 1B    | ,                            |

## D. Deelnemers verwijderen

Deelnemers die foutief zijn ingevoerd kunt u definitief verwijderen. Dit kan vanuit de actuele lijst en vanuit het archief.

| Gearchiveerc | le deelnemers |       | 🖬 Naar actueel 🔋 🔋 Naar prullenbak |
|--------------|---------------|-------|------------------------------------|
| NUMMER       | NAAM          | GROEP |                                    |
| 104          | Elly Egbers   | 1E    |                                    |

Let op! Verwijderde deelnemers kunt u niet meer terugzetten. Indien er begeleidingsdocumenten of praktijkverklaringen waren gekoppeld aan de verwijderde deelnemer, dan zijn ook deze documenten verwijderd.

# Stap 2: Toevoegen leerbedrijf en praktijkopleider

## Stap 2.1 Kies leerbedrijf

Bij een individuele deelnemer invoeren, hebt u als laatste stap op → 2. Leerbedrijfgegevens

• Zoek het leerbedrijf op naam of op 'leerbedrijf ID' (dit is te vinden op stagemarkt.nl)

• Selecteer het juiste leerbedrijf door het bolletje aan te vinken.

| Ag            | ten            |                      | ⊗ 🔶                                                |        |
|---------------|----------------|----------------------|----------------------------------------------------|--------|
|               |                |                      |                                                    |        |
|               | ر Zoekresu     | NAAM                 |                                                    | ACTIES |
| C             | ) 100600273    | Agten b.v.           | Maastricht, Platielstraat<br>5, 6211 GV            | ß      |
| •             | 100606554      | Agten en Zn          | Zoetermeer, Van<br>Leeuwenhoeklaan 530,<br>2713 RN |        |
| ls het        | leerbedrijf da | t u zoekt niet erken | d? U kunt een leerbedrijf voordr                   | agen   |
| $\rightarrow$ | Voordracht le  | erbedrijf            |                                                    |        |

• Is het juiste leerbedrijf gekozen, klik dan onderin op:

 $\rightarrow$  Volgende

- Bij twijfel over juiste leerbedrijf is kunt u via de knop 🗹 eerst de details van het leerbedrijf bekijken.
- Staat het leerbedrijf er niet bij, dan is het waarschijnlijk nog niet erkend. In dat geval kunt u het leerbedrijf eerst voordragen voor een erkenning. U kunt deze praktijkverklaring pas afronden als het leerbedrijf erkend is.

gedrukt.

## Stap 2.2 Kies praktijkopleider

• Selecteer een praktijkopleider uit de lijst door het keuzerondje aan te vinken of – als de juiste er niet bij staat - voeg een praktijkopleider toe:

| Pra     | ktijkopleide      | r(s)                 |              |
|---------|-------------------|----------------------|--------------|
| I       | MAAM              | E-MAILADRES          | TELEFOONNUMM |
| 0       | Dhr. Ee 1         | debbiemsbb@gmail.com | +31545454    |
| Ontbree | kt de juiste pral | ktijkopleider?       |              |

Indien u een nieuwe praktijkopleider toevoegt, dan ziet u onderstaand scherm.

Een praktijkopleider die u zelf toevoegt, wordt alleen bij deze deelnemer gebruikt. SBB zal toegevoegde praktijkopleiders doorgeven aan de betreffende adviseur praktijkleren. Deze zal contact opnemen met het leerbedrijf.

| Aanhef *                                              | heer                                                           |                  |
|-------------------------------------------------------|----------------------------------------------------------------|------------------|
| Voorletter(s) *                                       | Voorletter(s)                                                  |                  |
| Voornaam *                                            | Voornaam                                                       |                  |
| Tussenvoegsel                                         | Tussenvoegsel                                                  |                  |
| Achternaam *                                          | Achternaam                                                     |                  |
| E-mailadres                                           | E-mailadres                                                    |                  |
| Telefoonnummer                                        | Telefoonnummer                                                 |                  |
| Sluiten Belangrijke in                                | formatie!                                                      |                  |
| A Nieuwe praktijko                                    | pleider enkel op praktijkverklaring                            |                  |
| Zodra u via deze stap ee<br>gebruikt voor de praktijk | n nieuwe praktijkopleider toevoegt, zullen deze<br>verklaring. | gegevens enkel v |

• Voer de gegevens zorgvuldig in, deze worden vermeld op de praktijkverklaring. Druk daarna op de knop Volgende.

#### U hebt nu 2 keuzes:

- u maakt een begeleidingsdocument (stap 3)
- u maakt een praktijkverklaring (stap 4)

|       | cumentkeuze                                                                                                    |
|-------|----------------------------------------------------------------------------------------------------|
|       | Het begeleidingsdocument biedt hulp tijdens de begeleiding van studenten gedurende hun stage.<br>De praktijkverklaring geldt als erkenning voor het werk dat de student gedurende de stageperiode<br>heeft geleverd. |
| 0     | Maak een keuze waarmee u verder wilt gaan                                                                                                    |
|       | O Naar stap 3. Begeleidingsdocument<br>O Naar stap 4. Praktijkverklaring                                                                                                    |
| € Voi | rige → Volgende                                                                                                    |

# Stap 3: Begeleidingsdocument samenstellen

Het begeleidingsdocument wordt gebruikt als interactieformulier tussen de onderwijsinstelling en het leerbedrijf.

Bespreek de bedoeling en toepassing van het begeleidingsformulier met de praktijkopleider.

#### 1. Licht toe wat er op het begeleidingsformulier staat:

- Het begeleidingsformulier bevat de eisen waaraan de deelnemer moet voldoen om het betreffende werkproces te beheersen.
- Onder begeleiding van de praktijkloket oefent de deelnemer met de werkprocessen.
- Bij ieder werkproces staat de omschrijving van de inhoud van het werkproces. 'Gewenst resultaat' beschrijft het uiteindelijke doel. 'Gedrag' beschrijft de indicatoren voor het behalen van het werkproces.

#### 2. Geef aan hoe de praktijkopleider dit formulier kan gebruiken

- De praktijkopleider gaat na wat de eisen uit het dossier betekenen voor zijn bedrijf. Wat moet de deelnemer doen als hij deze werkprocessen en prestatie indicatoren uitvoert in zijn bedrijf?
- De praktijkopleider gebruikt het begeleidingsformulier om de voortgang van de deelnemer te monitoren en het gesprek aan te gaan.

#### 3. Achterhaal wat de praktijkopleider van het beoordelingsformulier vindt

- Is het voor de praktijkopleider duidelijk hoe hij het moet gebruiken?
- Is het voor de praktijkopleider duidelijk wat er van hem verwacht wordt?

#### Stap 3.1: Overzicht begeleidingsdocumenten

• Klik op + Nieuw begeleidingsdocument om een nieuw begeleidingsdocument te maken

#### Stap 3.2 Werkprocessen en leerdoelen

• Selecteer de juiste huidig geregistreerde kwalificatie. Als achter de naam van de kwalificatie (of voorgaande versies) staat, krijgt u een keuzemenu om een eerdere kwalificatieversie te selecteren.

| We    | rkproce                 | ssen en leerdoelen                                            |  |
|-------|-------------------------|---------------------------------------------------------------|--|
| ER IS | NOG GEEN K              | WALIFICATIE GESELECTEERD                                      |  |
| 25    | 748 - Assiste           | ent verkoop/retail (1) (of voorgaande versies)                |  |
|       |                         |                                                               |  |
|       | CREBO                   | TITEL                                                         |  |
| 0     | CREBO<br>25748          | TITEL<br>Assistent verkoop/retail                             |  |
| 000   | CREBO<br>25748<br>25257 | TITEL<br>Assistent verkoop/retail<br>Assistent verkoop/retail |  |

• De werkprocessen worden zichtbaar onder de gekozen kwalificatie

• Selecteer de werkprocessen die de deelnemer moet gaan uitvoeren

| Werkprocessen en leerdoelen |  |
|-----------------------------|--|
|-----------------------------|--|

|            | BO TITEL          |                        |                            |                       | _              | NIVEAU     |  |
|------------|-------------------|------------------------|----------------------------|-----------------------|----------------|------------|--|
| 25         | 180 Kok           | Tip: wil je<br>selecte | alle werkp<br>eren klik da | orocessen<br>an hier. |                | 2          |  |
| 😆 B1-      | -K1 Bereidt gerei | chten                  |                            |                       |                |            |  |
| <b>Z</b> = | B1-K1-W1 Plar     | nt zijn werkzaam       | nheden                     |                       |                |            |  |
|            | Ik wil de tabel ' | Gedrag' weerge         | even op het be             | egeleidingsdoc        | ument          |            |  |
|            | B1-K1-W2 Maa      | akt mise en plac       | e                          |                       |                |            |  |
|            | B1-K1-W3 Pas      | t recepten aan         |                            |                       |                |            |  |
|            | B1-K1-W4 Ber      | eidt gerechten e       | en component               | ten                   |                |            |  |
|            | B1-K1-W5 Wer      | rkt gerechten vo       | or de uitgifte             | af                    |                |            |  |
|            | B1-K1-W6 Maa      | akt werkruimtes        | , gereedschap              | open en machi         | nes in de keul | ken schoon |  |
|            | B1-K1-W7 Ver      | richt onderhoud        | l aan keukeni              | nventaris             |                |            |  |
| 📒 B1       | K2 Beheert keul   | kenvoorraden           |                            |                       |                |            |  |
|            | B1-K2-W1 Bes      | telt benodigde p       | producten                  |                       |                |            |  |
|            | B1-K2-W2 Ont      | vangt en contro        | leert geleverd             | le producten          |                |            |  |
|            | B1-K2-W3 Slaa     | at geleverde pro       | ducten op                  |                       |                |            |  |
|            | B1-K2-W4 Con      | troleert product       | ten en voert k             | eukenadminis          | tratie uit     |            |  |

Als u een werkproces aanvinkt, kunt u aangeven of u de tabel 'Gedrag' wilt weergeven op het ٠ begeleidingsdocument.

Hier kunt u aangeven wat de Tips en tops zijn. Let op deze gegevens komen op de begeleidingsdocument te staan.

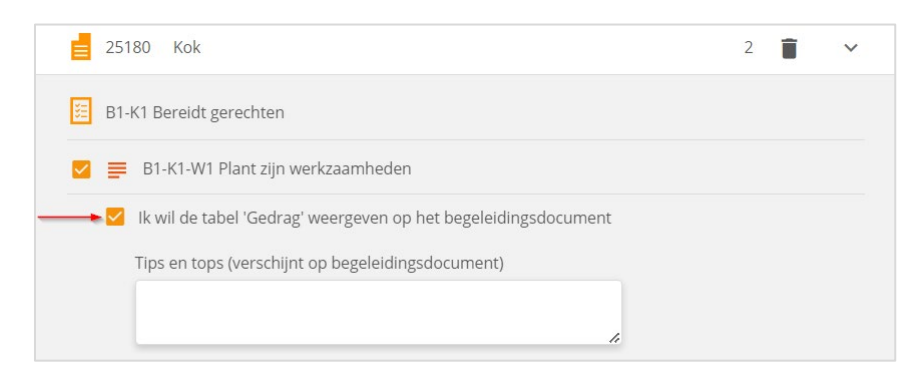

Vul eventueel het veld 'Tips en tops' in. ٠

Het is mogelijk om meerdere kwalificaties op te nemen, door onder aan het scherm nogmaals een kwalificatie te selecteren en de werkprocessen daarvan te selecteren. Staat de erkenning er niet tussen klik dan op erkenning uitbreiden

|                             | - Kwalificatie selecteren -                                                                                                    |
|-----------------------------|----------------------------------------------------------------------------------------------------|
| Sluiten                     | Staat de door u gezochte kwalificatie niet in de lijst? Dan is mogelijk het leerbedrijf hiervoor niet<br>erkend.                                                                                                    |
| i E                         | irkenning uitbreiden                                                                                                    |
| Via dit<br>neemt<br>het lee | proces kunt u een aanvraag doen voor een erkenning. Het leerbedrijf moet deze aanvraag bevestigen. Daarna<br>een adviseur van SBB binnen tien dagen contact op het met leerbedrijf. Daarna volgt een erkenningsbesluit. Als<br>rbedrijf erkend is staat het daarna direct in ons register van erkende leerbedrijven. |
| $\rightarrow$               | Erkenning uitbreiden                                                                                                    |

Is alles ingevuld, druk op de button  $\rightarrow$  Volgende

## Stap 3.3 Afronden

Hieronder ziet u een overzicht van wat is ingevuld. Als dat correct is, kunt u het formulier afronden:

| Naam                                   | E1 Test 1                             |                                                    |
|----------------------------------------|---------------------------------------|----------------------------------------------------|
| Leerbedrijf ID                         | 100608801                             |                                                    |
| Adres                                  | Zoetermeer, Louis Braillelaa          | n 24, 2719 EJ                                      |
| Praktiil                               |                                       | Deelnemer                                          |
| Anakata                                | Dha Ea 1                              | Anthefic Name - hearing server 2 (Decis)           |
| Aannet + Naar                          | DNF. EE 1                             | Aannet + Naam neer/mevrouw B. (Boris)<br>Karelsen  |
| E-Mailadres                            | debbiemsbb@gmail.com                  | Geboortedatum 23-12-2000                           |
|                                        |                                       | Geboorteplaats Kapsalon                            |
| B1-K1 Be                               | thandeling voorbereiden en afron      | den                                                |
|                                        | Kriffr Mullike arspraam, onevanger    |                                                    |
| Als alle gegevens<br>afronden te klikk | s kloppen kunt u het begeleid<br>ken. | ingsdocument (opnieuw) opstellen door hieronder op |
| - Anonach                              |                                       |                                                    |
|                                        |                                       |                                                    |

• Klik op → Naar praktijkverklaring om naar stap 4 'Praktijkverklaring' te gaan.

# Stap 4: Praktijkverklaring genereren en downloaden

U hebt de mogelijkheid om vanuit de begeleidingsdocumenten de werkprocessen te importeren.

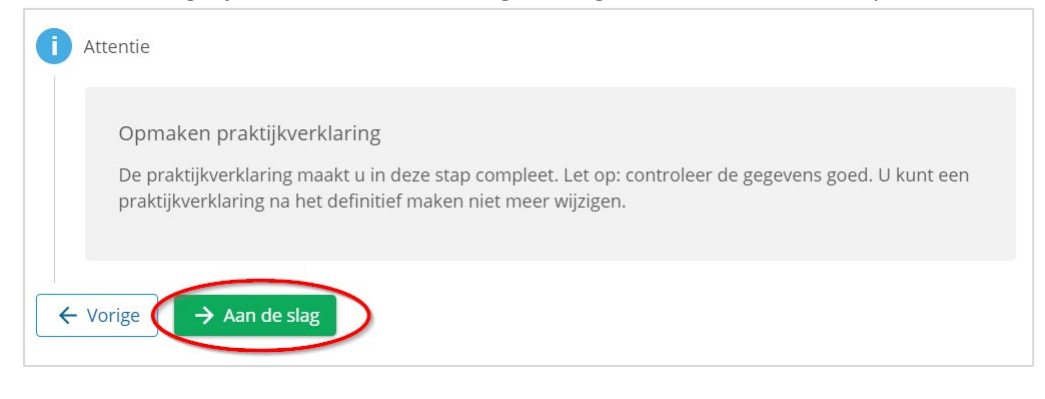

## Stap 4.1: Doelgroep

Selecteer de doelgroep die past bij de deelnemer en klik op

#### → Volgende

## Stap 4.2: Behaalde werkprocessen

Als u gebruik heeft gemaakt van een begeleidingsdocument, dan kunt u de daarin opgenomen werkprocessen overnemen op de praktijkverklaring.

- Neem de werkprocessen over van het eerder gemaakte begeleidingsdocument óf
- Selecteer handmatig de werkprocessen die de deelnemer heeft behaald

| Behaa    | alde werkprocessen                                                                                                    |                               |
|----------|----------------------------------------------------------------------------------------------------|-------------------------------|
| N<br>ol  | /anneer u gebruik heeft gemaakt van een begeleidingsdocument, da<br>pgenomen werkprocessen overnemen op de praktijkverklaring.<br>+ Werkprocessen overnemen | n kunt u de daarin            |
| 0<br>1 w | f selecteer handmatig de succesvol afgeronde werkprocessen zodat<br>orden vermeld.                                                                          | deze op de praktijkverklaring |
|          | Werkprocessen                                                                                                    |                               |
| L        | CREBO TITEL                                                                                                    | NIVEAU                        |
|          | 블 25180 Kok                                                                                                    | 2 📋 🗸                         |
|          | 😑 B1-K1 Bereidt gerechten                                                                                                    |                               |
|          | 🔲 闄 B1-K1-W1 Plant zijn werkzaamheden                                                                                                    |                               |
|          | B1-K1-W2 Maakt mise en place                                                                                                    |                               |
|          | B1-K1-W3 Past recepten aan                                                                                                    |                               |
|          | B1-K1-W4 Bereidt gerechten en componenten                                                                                                    |                               |
|          | B1-K1-W5 Werkt gerechten voor de uitgifte af                                                                                                    |                               |
|          | B1-K1-W6 Maakt werkruimtes, gereedschappen en machines in d                                                                                                 | le keuken schoon              |
|          | D = 01 K1 W7 Versiekt en denk suid eine beidenimisterin                                                                                                    |                               |

#### Stap 4.3: BPV-Uren

• Vul het aantal BPV-uren in die de deelnemer in het leerbedrijf heeft gevolgd.

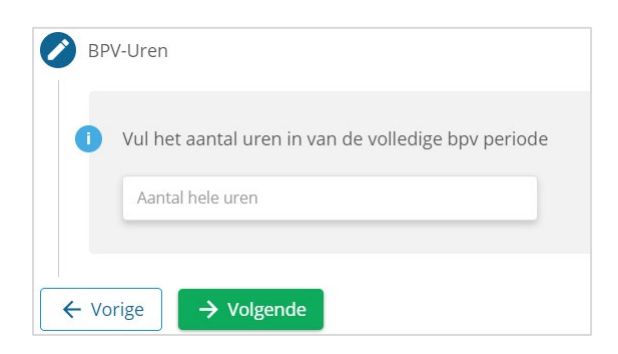

#### Stap 4.4: Logo's

• Indien er geen logo van het leerbedrijf aanwezig is, kunt u een logo van het bedrijf uploaden voor alleen deze praktijkverklaring. Het logo toevoegen moet altijd in overleg met het leerbedrijf.

SBB is niet verantwoordelijk voor de kwaliteit en juistheid van dit logo. Gebruik bij voorkeur een bestand met de extensie .jpg.

 Indien er branchelogo's aanwezig zijn worden deze getoond. Vink eventueel de logo's aan die zichtbaar moeten worden op de praktijkverklaring.

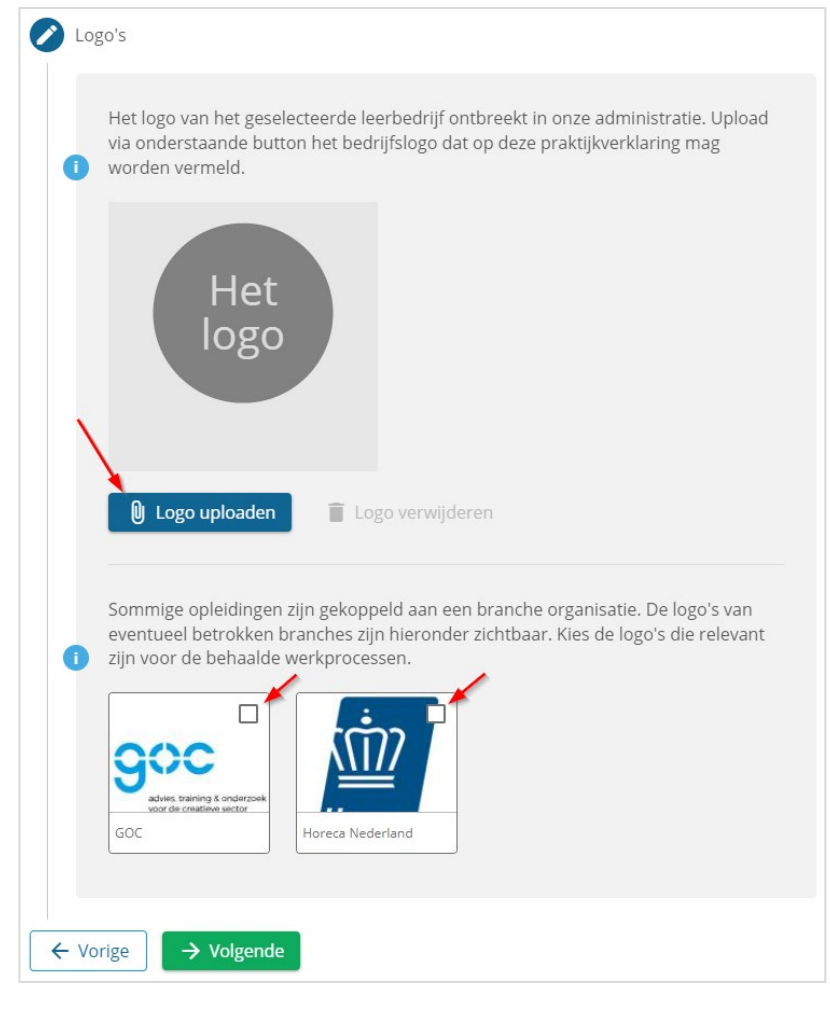

#### Stap 4.5: Definitief maken

| geen aanpassinger                        | meer worden gedaan.                                                   | urig. Nadat deze definit                         | ier is gemääkt kunnen                                        |
|------------------------------------------|-----------------------------------------------------------------------|--------------------------------------------------|--------------------------------------------------------------|
| Leerbedrijf                              |                                                                       |                                                  |                                                              |
| Naam<br>Leerbedrijf ID<br>Adres          | E1 Test 1<br>100608801<br>Zoetermeer, Louis Braillelaan 24,           | 2719 EJ                                          |                                                              |
| Praktijkople                             | ider                                                                  | Deelnemer                                        |                                                              |
| Aanhef + Naam<br>Telefoon<br>E-Mailadres | Dhr. Ee 1<br>3154545454<br>debbiemsbb@gmail.com                       | Aanhef + Naam<br>Geboortedatum<br>Geboorteplaats | heer/mevrouw B. (Boris<br>Karelsen<br>23-12-2000<br>Kapsalon |
| Geselecteer                              | de werkprocessen                                                      |                                                  | AANTAI                                                       |
| 25400                                    | Kapper                                                                |                                                  | 1                                                            |
| B1-K1 Beha                               | ndeling voorbereiden en afronden<br>W1 Maakt afspraak, ontvangt klant | en rondt behandeling af                          |                                                              |

- Het is mogelijk om eerst een concept te maken met de knop
   Ocncept maken

   Dit concept kunt u downloaden en afdrukken.
- Download de definitieve praktijkverklaring. Het document is terug te vinden in het deelnemersoverzicht achter de naam van de deelnemer.

| 0 | Definitief maken                                                                                                    |
|---|----------------------------------------------------------------------------------------------------|
|   | De praktijkverklaring wordt gemaakt, dit kan enkele minuten duren. Wanneer de praktijkverklaring<br>klaar is kunt u deze downloaden via onderstaande knop of via het deelnemersoverzicht. |
| ÷ | Naar deelnemeroverzicht                                                                                                    |

## Wijzigen of verwijderen van een praktijkverklaring

Zolang de Status in het deelnemersoverzicht niet op Definitief staat, maar op Concept, kunnen er nog wijzigingen worden aangebracht en mag de praktijkverklaring worden verwijderd.

- Klik op het potloodje om de praktijkverklaring te wijzigen of definitief te maken
- Klik op de prullenbak om de praktijkverklaring eventueel te verwijderen

| 23abc          | Kaatje De Vries   |       |              |              |         | ^      |
|----------------|-------------------|-------|--------------|--------------|---------|--------|
| LEERBEDRIJF ID | LEERBEDRIJF       | CREBO | TITEL        | GEMAAKT DOOR | STATUS  | ACTIES |
| 100439310      | Demo Leerbedrijff | 25152 | Secretaresse | -            | Concept | / =    |

Als de praktijkverklaring niet klopt en deze is al definitief gemaakt, is het alleen mogelijk om deze weg te gooien mits u – indien het document al is uitgereikt – het foute document inneemt en vernietigt.

- Klik op de deelnemer om de praktijkverklaringen te zien
- Verwijder met de prullenbak de onjuiste verklaring

| Deelnemers     | overzicht                   |       |       |                |               |            |        |  |  |
|----------------|-----------------------------|-------|-------|----------------|---------------|------------|--------|--|--|
| LEERLINGNUMMER | NAAM                        | GROEP |       |                |               |            |        |  |  |
| 1              | Tester van Achternaamtest   | 1     |       |                |               |            | ^      |  |  |
| LEERBEDRIJF ID | LEERBEDRIJF                 |       | CREBO | TITEL          | GEMAAKT DOOR  | STATUS     | ACTIES |  |  |
| 100225169      | Twinsign Reclame            |       | 25201 | Mediavormgever | Dirk Hetebrij | Definitief | Q 🖬 🚩  |  |  |
| + Nieuwe p     | + Nieuwe praktijkverklaring |       |       |                |               |            |        |  |  |

U kunt alleen praktijkverklaringen verwijderen die u zelf hebt gemaakt, dus niet die door een collega zijn ingevoerd in het systeem.

# Vragen?

Is uw vraag niet beantwoord in dit document? Zoek gerust verder binnen onze uitgebreide <u>Kennisbank</u>. Of neem contact op met de SBB Servicedesk via <u>info@s-bb.nl</u> of 088 3380 000.

# Bijlagen: Voorbeelden

Praktijkverklaring

# PRAKTIJKVERKLARING

De houder van deze verklaring kan de hieronder genoemde werkprocessen in de praktijk uitvoeren.

Boris Karelsen Geboren te Kapsalon op 23 december 2000

Aantal uren in het leerbedrijf: 123 uur

#### Werkprocessen zoals beschreven in het kwalificatiedossier Assistent verkoop/retail (crebonummer 25257, mbo-niveau 1)

| B1-K1    | Werkt als assistent in een arbeidsorganisatie                               |
|----------|-----------------------------------------------------------------------------|
| B1-K1-W1 | Bereidt (assisterende) werkzaamheden voor                                   |
| B1-K1-W2 | Voert (assisterende) werkzaamheden uit                                      |
| B1-K1-W3 | Meldt zich ter afsluiting van zijn (assisterende) werkzaamheden af          |
| P5-K1    | Assisteert bij de verwerking van goederen en/of producten                   |
| P5-K1-W1 | Voert werk uit bij de ontvangst en opslag van goederen en/of producten      |
| P5-K1-W2 | Onderhoudt de artikelpresentatie                                            |
| P5-K1-W3 | Voert werk uit bij verzorgen en onderhouden van de werkplek en werkomgeving |

Afgegeven door: heer Wishal Khoenkhoen Praktijkopleider bij: Bouwmaat te Schiedam Erkend leerbedrijf: 100264425

Handtekening W.W.N. Khoenkhoen (Wishal)

BOUWMAAT

Datum:

Handtekening B, Karelsen ()

| Datum   |  |  |  |
|---------|--|--|--|
| Plaats: |  |  |  |

Plaats:...

| C |                 |   |
|---|-----------------|---|
| 5 | 5 L             | 1 |
|   | centraal bureau | ł |

Determ

De branche steunt praktijkverklaringen voor inzetbaarheid in de branche en leven lang ontwikkelen.

1 van 1

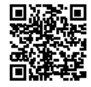

#### Blad 1:

# BEGELEIDINGSDOCUMENT

## Deelnemergegevens

| Naam deelnemer:            | Boris Karelsen                           |
|----------------------------|------------------------------------------|
| Geboortedatum:             | 23-12-2000                               |
| Organisatie:               | Onderwijsinstelling voor TA              |
| Adres, postcode en plaats: | Louis Braillelaan 24, 2719 EJ Zoetermeer |

## Informatie leerbedrijf

| Leerbedrijf:                     | E1 Test 1            |
|----------------------------------|----------------------|
| Vestigingslocatie:               | Zoetermeer           |
| Leerbedrijfnummer:               | 100608801            |
| Praktijkopleider:                | Ee 1                 |
| Praktijkopleider telefoonnummer: | 3154545454           |
| Praktijkopleider e-mailadres:    | debbiemsbb@gmail.com |

Dit document kunt u gebruiken om de voortgang van uw stagiair(e) te beoordelen. De werkprocessen zijn beschreven in gedrag. Op 3 momenten kunt u een beoordeling geven in Matig, Voldoende of Goed.

Als de stagiair(e) het werkproces beheerst kunt u dat vastleggen door uw handtekening.

De behaalde werkprocessen worden vermeld op de uiteindelijke praktijkverklaring.

Blad 2:

# BEGELEIDINGSDOCUMENT

## Kapper(crebonummer 25400), mbo-niveau 2

Kerntaak B1-K1: Behandeling voorbereiden en afronden

#### Werkproces B1-K1-W1: Maakt afspraak, ontvangt klant en rondt behandeling af

#### Omschrijving

De beginnend beroepsbeoefenaar staat de klant te woord aan de telefoon of de receptie. Hij schat in hoeveel tijd de gewenste behandeling kost. Hij maakt een afspraak met de klant en ontvangt de klant gastvrij, volgens de richtlijnen van het bedrijf. Na afloop van de behandeling rekent hij af, legt de eventuele vervolgafspraak schriftelijk vast en doet de klant uitgeleide. Hij werkt de klantgegevens bij en ruimt de werkplek op.

#### Gewenst resultaat

De klant is ontvangen en zijn klantgegevens zijn bijgewerkt. De werkplek is opgeruimd.

| Gedrag                                                                                                    | Moment 1<br>Datum: |   | Moment 2<br>Datum: |   |   | Moment 3<br>Datum: |   |   |   |
|----------------------------------------------------------------------------------------------------|--------------------|---|--------------------|---|---|--------------------|---|---|---|
|                                                                                                    | м                  | V | G                  | м | V | G                  | м | V | G |
| • werkt bij het maken en inplannen van afspraken<br>volgens de instructies en/of de voorgeschreven<br>procedures; |                    |   |                    |   |   |                    |   |   |   |
| • stemt de wijze van ontvangen en benaderen van<br>de klant af op leeftijd, cultuur en gedrag van de<br>klant;    |                    |   |                    |   |   |                    |   |   |   |
| <ul> <li>ruimt werkplek en materialen zorgvuldig op;</li> </ul>                                                   |                    |   |                    |   |   |                    |   |   |   |
| • maakt volgens de geldende procedures en instructies schoon.                                                     |                    |   |                    |   |   |                    |   |   |   |
| Tips en Tops:                                                                                                    |                    | - | -                  | - |   |                    |   |   |   |

Ik verklaar dat Boris Karelsen het hierboven vermelde werkproces beheerst.

Verklaard op datum:\_\_\_\_\_

Handtekening:

Ee 1

Praktijkopleider E1 Test 1